# Assinatura Webroot para RV260 Routers

## Objetivo

Este artigo explica os detalhes para a compra de uma assinatura do Webroot para roteadores RV260.

## Dispositivos aplicáveis | Versão do firmware

• RV260 Series Routers |1.0.01.01

## Introduction

O Webroot oferece opções de filtragem da Web para sua rede, o que permite que você pesquise URLs e veja a categoria de conteúdo, a pontuação de reputação e o status. Você também pode definir políticas para permitir ou bloquear tráfego específico na sua rede.

A filtragem da Web ajuda a manter as redes seguras e pode manter os usuários concentrados e produtivos. Se quiser ver um vídeo sobre filtragem da Web, confira o <u>Cisco Tech Talk: Filtragem</u> <u>da Web em um roteador RV260</u>.

Seu RV260 veio com uma avaliação gratuita de um ano do Webroot. A avaliação começou no dia em que você começou a usar o roteador, independentemente de você ter ligado ou não o recurso. Se você comprou seu RV260 quando o roteador entrou pela primeira vez no mercado, você teve acesso livre por mais de um ano, com sorte! Como eles dizem, tudo de bom deve acabar e sua assinatura gratuita expirará. Isso fará com que a filtragem da Web pare de funcionar. Se você não enviou um endereço de e-mail ativo quando ativou a filtragem da Web, o Webroot não pôde informá-lo sobre a expiração.

Expirações acontecem, mas não se preocupe, basta comprar uma nova assinatura do Webroot, desde que esteja executando a versão mais recente do firmware. Se souber que está a executar a versão mais recente do firmware e estiver pronto para adquirir uma subscrição, pode ir diretamente para a <u>seção Estou pronto para renovar a minha subscrição do Webroot!</u> deste artigo.

Por outro lado, você pode ter algumas das perguntas a seguir, vamos respondê-las!

## Table Of Contents

- <u>Como isso se aplica a mim?</u>
- <u>Como verifico meu vencimento?</u>
- <u>Como verifico a versão do firmware em meu roteador?</u>
- Por que preciso da versão mais recente do firmware?
- Estou pronto para renovar minha assinatura do Webroot!

#### Como isso se aplica a mim?

**Possui mais de 9 meses:** Você tem 90 dias após o lançamento da versão 1.0.01.01 do firmware (setembro de 2020) para renovar a assinatura.

Propriedade inferior a 9 meses: Você terá uma assinatura ativa até o fim do ano. Nesse momento,

será necessário renovar a assinatura.

**Novo proprietário:** Você terá um ano a partir do momento da ativação do roteador antes de precisar renovar a assinatura.

#### Como verifico meu vencimento?

#### Passo 1

Faça login na Interface de usuário da Web (UI) do RV260. Insira seu nome de usuário e senha. Clique em login.

| ı،<br>c | <br>  S C | 0  |
|---------|-----------|----|
| Ro      | out       | er |

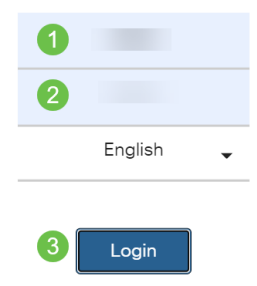

#### Passo 2

Navegue até Segurança > Filtragem da Web.

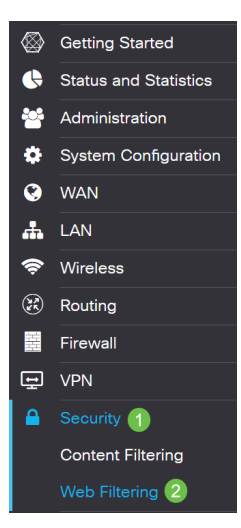

#### Etapa 3

Você verá a data de vencimento nesta página.

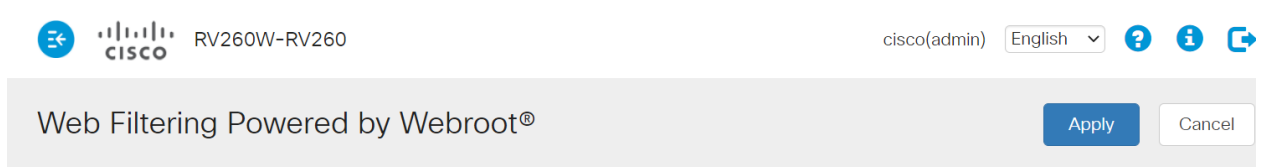

Protect users from web-based threats by enabling your Web Filtering Subscription powered by Webroot<sup>®</sup>. Web filtering protects users from malicious web pages, including phishing and malware sites, restricts access to inappropriate content and keeps users in compliance with security policies. Learn more here.

## Como verifico a versão do firmware em meu roteador?

#### Passo 1

Se você não tiver certeza de qual versão de firmware carregou no momento, navegue para **Status e Statistics > System Summary**.

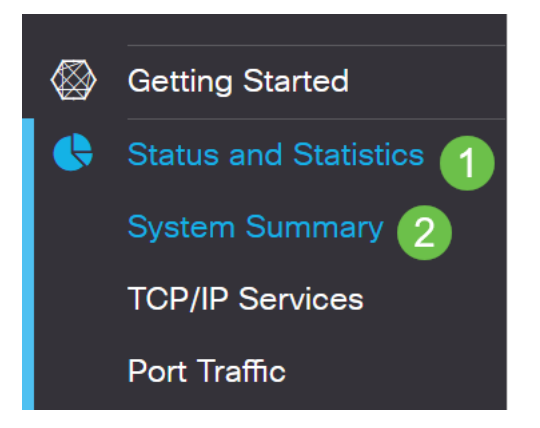

#### Passo 2

A versão do firmware deve ser listada aqui.

| Firmware Information   |           |  |  |
|------------------------|-----------|--|--|
| Firmware Version:      | 1.0.01.01 |  |  |
| Firmware MD5 Checksum: |           |  |  |
| Locale:                | English   |  |  |
| Language Version:      | 1.0.0.0   |  |  |
| Language MD5 Checksum: |           |  |  |

#### Por que preciso da versão mais recente do firmware?

Não é possível renovar a assinatura sem o firmware versão 1.0.01.01 ou posterior. Se precisar atualizar, <u>baixe o firmware aqui</u>. Para obter instruções passo a passo, consulte <u>Atualizar firmware em roteadores RV160x e RV260x</u>.

#### Estou pronto para renovar minha assinatura do Webroot!

#### Passo 1

Para adquirir uma assinatura do Webroot, você precisa ter conectividade com a Internet no RV260. Se quiser confirmar isso, você pode executar testes de diagnóstico. Se você deseja obter assistência com essas etapas, verifique <u>Ping, Traceroute e DNS Lookup no RV160 e RV260</u>.

#### Passo 2

Quando souber que está ligado à Internet, navegue para Segurança > Filtragem da Web.

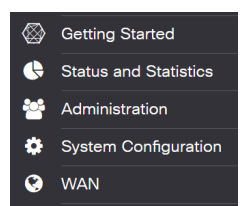

#### Passo 2

- 1. Ative a Filtragem da Web.
- 2. Digite um endereço de e-mail.
- 3. Selecione Submit.
- 4. Clique em Apply.
- 5. Selecione Renew Subscription (Renovar assinatura).

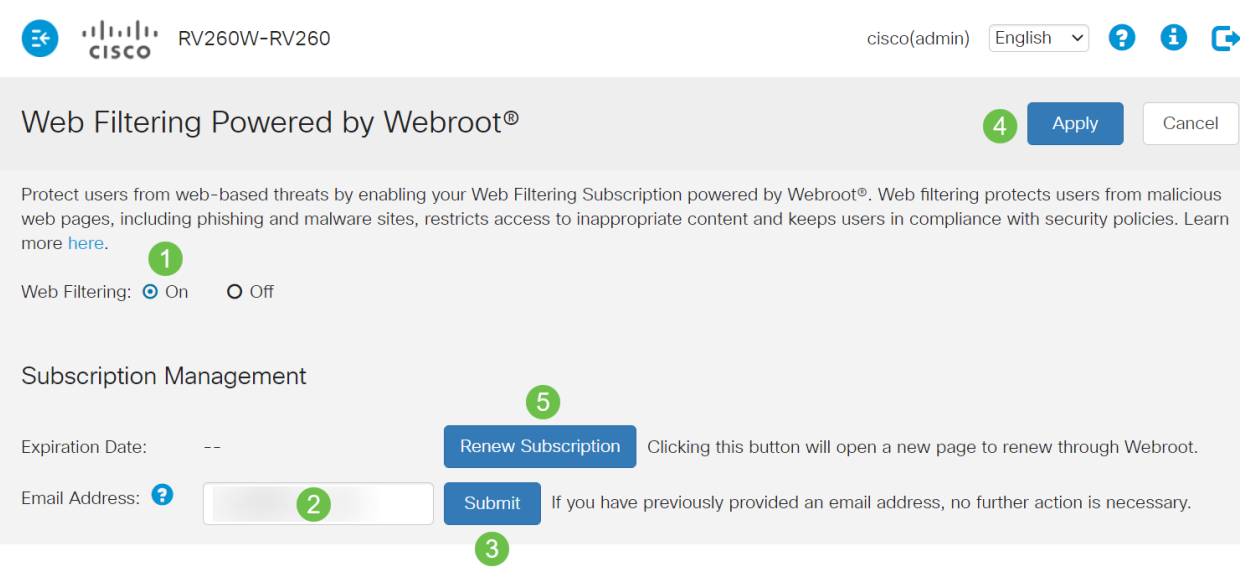

#### Etapa 3

Você será redirecionado para a página de renovação de assinatura do Webroot. As informações nesta página podem variar dependendo da sua localização. Adicione a *Filtragem da Web Cisco RV260 fornecida pela assinatura de 1 ano do Webroot* ao seu carrinho. Conclua a compra.

| pentext com |                                                                                                    | Easy One-Page Checkout                     |                                         |                                                                                                    |                                                                      |                     |
|-------------|----------------------------------------------------------------------------------------------------|--------------------------------------------|-----------------------------------------|----------------------------------------------------------------------------------------------------|----------------------------------------------------------------------|---------------------|
| ur cart     | art                                                                                                    |                                            |                                         | Billing address                                                                                                    |                                                                      |                     |
| Quantity    |                                                                                                    |                                            | Price                                   | The customer information provided in<br>card statement. Download Instruction                                                                                                    | ust be exactly as it appears on<br>s will be sent to this email addr | your credit<br>ess. |
| 1           | 1 Cisco RV260 Web Filtering powered<br>by Webroot 1 Year Subscription                                                                                                    |                                            | \$24.99 ×                               | * Email Address                                                                                                    |                                                                      |                     |
|             | Threats on the internet are constantly evolving. The<br>Filtering powered by Webroot® Platform for near re<br>the vast internet threat landscape.                                                                                                    | at's why your Clace<br>al-time, highly acc | RV260 uses Web<br>urane visibility into | * First Name                                                                                                    | * Last Name                                                          |                     |
|             | With Web, Filtering enabled on your Clace RY280, you can:<br>• Protect users from haldclose web page, including philolog and malware sites<br>• Keip users in comparison with company policy<br>• Realistic takens from accessing halopsophile context<br>For more information about the Milleroof Pratform, (disk hern. |                                            | d malware sites                         | * Select Company Type                                                                                                    |                                                                      |                     |
|             |                                                                                                    |                                            | icies<br>content<br>, click hero,       | * Company Name                                                                                                    |                                                                      |                     |
|             | Add a second year of protection for only                                                                                                    |                                            | E NOW                                   | * Address                                                                                                    |                                                                      |                     |
|             | \$20.00                                                                                                    | _                                          |                                         | United States ~                                                                                                    | * City                                                               |                     |
|             |                                                                                                    | Sub Total<br>Tax                           | \$24.99<br>\$0.00                       | * Select State                                                                                                    | * Postal Code                                                        |                     |
| <b>Q</b>    | Your order code is ECM0008350100.<br>How questions an profer to place your order over<br>Our event-wering, US-based sites term is available<br>MST. Call or at 1-800-870-8102                                                                                                    | ha phone?<br>h Monday-Friday, 7            | 00 AM to 6/00 PM                        | by clocking this botton, have need and ragines to the terms of the appendix agreement ary agreements set torth in the Webvod Service set forth in the detected Service Terms and Conditions for the Webvod services set forth in the detected Service Terms and Conditions for the Webvod services set forth in the detected Service Terms and Conditions for the Webvod services set forth in the detected Service Terms and Conditions for the Webvod services set forth in the detected Service Terms and Conditions for the Webvod services set forth in the detected Service Terms and Conditions for the Webvod services set forth in the detected Service Terms and Conditions for the Webvod services set forth in the detected Service Terms and Conditions for the Webvod services set forth in the detected Service Terms and Conditions for the Webvod services set forth in the detected Service Terms and Conditions for the Webvod Services set forth in the detected Service Service Service Services Services Servic |                                                                      |                     |

#### Passo 4

Você receberá uma confirmação para a compra.

#### WEBROOT

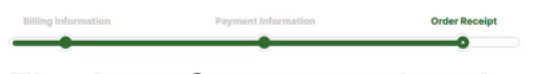

#### Thank you for your purchase!

#### Next Steps:

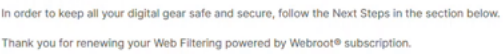

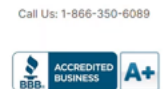

## Etapa 5

Role para baixo para ver o número de suporte para o licenciamento do Webroot e o link opt-out para renovação da assinatura automática. Você também receberá um e-mail com as mesmas informações.

Uninterrupted Protection - Automatic Renewal Service

Webroot Inc. will conveniently protect your devices from ongoing security threats by, seven days prior to the end of your initial subscription term, automatically renewing your subscription for an additional year at the then-current applicable subscription price, which may be higher than the price shown above (plus applicable subscription For customers using our business products, the price will be reflective of your current usage. Thereafter, your subscription will renew annually. You authorize Webroot to use the contact and billing information you provide to automatically renew your subscription. You're always in control as you will be notified by e-mail before the expiration of your subscription of the upcoming renewal, and at that time you will be provided with a reminder of your cancellation options.

If you do not want your subscription to be automatically renewed, you may discontinue this service at any time. For more information, or to opt-out of the automatic renewal service, visit: <u>WHFI Security product opt-out</u> For all other products: <u>www.webroot.com/us/en/auto-renewal-optout-cisco</u>

#### Join the Community

Webroot has created the best collection of shared knowledge on internet security. Join us through one of these social networks, or on the Webroot Community forum.

#### F 🔽

Thanks again. Please feel free to contact us if there's anything else we can do to support your ongoing need for enhanced privacy, performance, and peace of mind

#### Webroot Support

Consumer Sales: 1-866-350-6089 or 720-842-3702 | Business Sales: 1-800-870-8102

#### Etapa 6

Atualize a página no RV260. A data de vencimento da assinatura será alterada.

#### Conclusão

Agora você pode configurar a filtragem da Web para se adequar à sua empresa. Aproveite!

Se você deseja obter ainda mais informações sobre o Webroot, consulte o artigo de perguntas frequentes sobre a assinatura do Webroot RV260.